# Working with Progress Billing

Last Modified on 06/12/2019 2:08 pm EDT

For long-term projects or larger orders, you can use progress billing, sending invoices for portions of the work as milestones are achieved. Progress billing records generate <u>deposit invoices for the customer</u>. When you open a progress billing invoice, it credits a deposit on the General Ledger, and when you issue the final invoice, it serves as the revenue-recognition invoice, reversing the existing deposits.

Note: Invoices generated from progress billing records are *not* linked to shipments: if you *first* create an invoice using progress billing, then ship a shipment, aACE will *not* autogenerate an invoice for that shipment, even if your system is configured with the 'Autogenerate invoices on shipment' preference. (Note: If you ship a shipment *before* creating a progress billing record, aACE will auto-generate a regular invoice.)

Navigate to the Projects or Orders modules' Billing tab to access the Progress Billing portal:

### Creating Invoices with Progress Billing

#### Manually

- 1. At the Progress Billing portal, specify the invoice date, then enter the title, description, and item description, as needed.
- 2. Enter the dollar amount or the percentage of the *total order* that the invoice covers in the **Amt/Pct** field.
- 3. Click the Create link.

aACE generates the progress billing invoice, with the DEPOSIT line item code showing the amount or percentage you specified.

#### Automatically with Automation Schedules

You can enter data for multiple progress billing records, then let aACE process them at the correct times. When the 'Auto-Generate Progress Billing Invoices' automation schedule runs, it checks your open orders and projects for progress billing records that have the current date. For these records, it auto-generates the deposit invoice. Your system administrator can <u>configure this automation schedule</u> to run at the best times for your organization.

## Completing a Progress Billing

When the project or order is at completion (whether or not the *entire* payment has been covered by progress billing invoices), you can generate the revenue-recognition invoice from the Progress Billing section by clicking the Create Final Invoice link.